## 2: Configuration des MQTT-Servers

Nach dem das Gerät eine Verbindung mit ihrem Netzwerk herstellen konnte ist dieses über seine IP mittels Browser erreichbar. Dort können sie unter dem Punkt "Configuration" den MQTT Server konfigurieren.

## **MQTT-Topics**

Mit dem Bewegungsmelder könne Sie nun mittels folgender MQTT-Topics kommunizieren:

| Richtung   | Торіс                         | Beispiel | Wertebereich         | Beschreibung                                                                                 |
|------------|-------------------------------|----------|----------------------|----------------------------------------------------------------------------------------------|
| lesend     | stat/Motion-<br>Sensor/Motion | 1        | 1   0                | Signalisiert eine erkannte<br>Bewegung                                                       |
| schreibend | cmnd/Motion-<br>Sensor/Power  | ON       | ON   OFF  <br>TOGGLE | Schaltet die LED-<br>Beleuchtung ein bzw. aus                                                |
| schreibend | cmnd/Motion-<br>Sensor/Dimmer | 55       | 0% – 100%            | Steuert die Helligkeit<br>der LED-Beleuchtung                                                |
| schreibend | cmnd/Motion-<br>Sensor/Buzzer | 10       | -1   #ANZAHL         | Gibt eine bestimmte<br>Anzahl an Signaltönen<br>wieder<br>(-1 für unbegrenzt   0 für<br>aus) |

Der MQTT-Pfad ändert sich mit dem Umbenennt des Sensors z.B. stat/{NAME DES SENSORS}/Motion

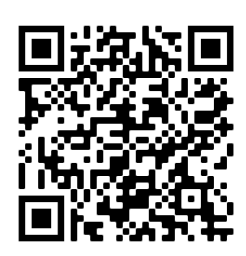

Weitere Informationen finden Sie in unserem Shop.

Über eine Positive Bewertung würden wir uns freuen.

https://www.imakeyouintelligent.com/produkt/wlanbewegungsmelder/

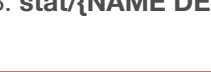

IMYI PIR-V1 Module Motion-Sensor

Topic = %topic% (tasmota\_282D82)

Full Topic (%prefix%/%topic%/)

MQTT parameters Host ()

Client (DVES\_282D8 DVES\_%06X

User (DVES USE

DVES USER

tasmota\_%06X

%prefix%/%topic%/

192.168.1.7 Port (1883)

1883